## Bildbearbeitung

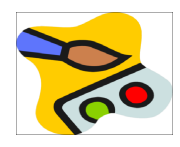

Die Farben eines Fotos ändern, Filter anwenden...
 Öffne das Bild haueser.jpg

Verändere den Farbton, Sättigung und die Helligkeit. (Bild  $\rightarrow$ Korrekturen  $\rightarrow$  Farbton/Sättigung, Sättigung) Erhöhe den Bildkontrast. Bild  $\rightarrow$  Korrekturen  $\rightarrow$  Helligkeit / Kontrast ... z.B. auf Wert 60 Füge eine Leinwandstruktur zum Bild. Filter  $\rightarrow$  Filtergalerie  $\rightarrow$  Strukturierungsfilter  $\rightarrow$  mit Struktur versehen, Leinwand

Speichere das Bild im Photoshopformat als *haeuser.psd* und als *haeuser.jpg*.

2. **Spielereien mit Auswahl und Verlauf: "Glaskugelwelt"** Erzeuge ein neues Bild mit einer Breite von 800 und einer Höhe von 600 Pixel.

Wähle das Werkzeug **Verlaufswerkzeug**. Verwende z.B.den Farbverlauf **Chrome**. Erzeuge den Verlauf: Ziehe mit der Maus über das Bild von oben nach unten!

Erzeuge mit dem Auswahlellipse-Werkzeug einen Kreis.

Wähle wieder das Werkzeug **Verlaufswerkzeug**. Stelle bei den Werkzeugeinstellungen die Deckkraft z.B. auf 50% Wähle z.B. den Verlauf **Violet Orange**. Erzeuge den Verlauf: *Ziehe mit der Maus über die kreisförmige* 

Auswahl von oben nach unten!

Hebe die Auswahl auf. (Auswahl  $\rightarrow$  Auswahl aufheben.) Erzeuge weitere Glaskugeln und fülle sie mit einem Verlauf.

Speichere das Bild im Photoshopformat als *glaskugelwelt.psd* und als *glaskugel.jpg* 

3. Einen wolkenlosen Himmel mit einem Verlauf erzeugen:

Erzeuge ein neues Bild mit einer Breite von 800 und einer Höhe von 600 Pixeln. Wähle das Werkzeug *Farbverlauf*.

Stelle den Vordergrund auf hellblau, den Hintergrund auf weiß. Klicke auf das schwarze Kästchen in der Werkzeugbox und wähle eine blaue Farbe

Wähle den Verlauf: *Vorder- zu Hintergrundfarbe* Erzeuge den Verlauf: *Ziehe mit der Maus von oben nach unten!* 

Exportiere das Bild nach himmel.jpg

4. Einen Phantasieplaneten erzeugen: Erzeuge ein neues Bild mit einer Breite und Höhe von 1000 Pixel.
Erzeuge farbige Wolken. (*Filter → Renderfilter → Wolken*)

Erzeuge daraus einen kugelförmigen Planeten.  $3D \rightarrow Neue Form aus Ebene \rightarrow Kugel$ 

Schneide das Bild automatisch zu. (Bild  $\rightarrow$  Zuschneiden  $\rightarrow$  OK)

Füge auf der Kugel im oberen linken Bereich einen Blendenfleck hinzu. (*Filter*  $\rightarrow$  *Renderfilter*  $\rightarrow$  *Blendenflecke*)

Speichere das Bild im Photoshopformat als planet.psd und als planet.jpg

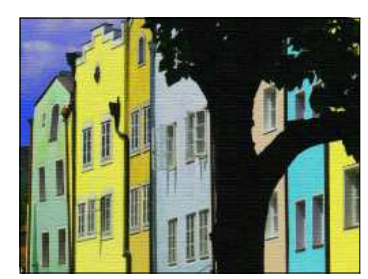

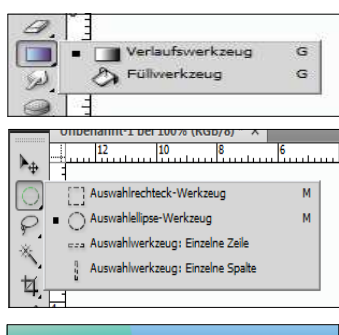

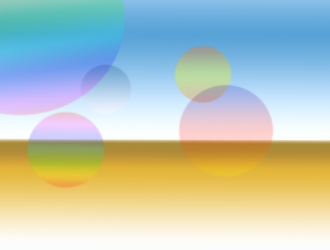

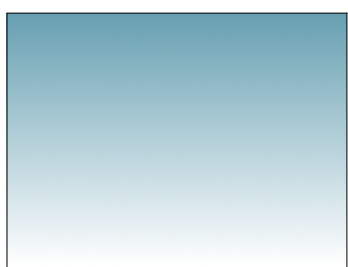

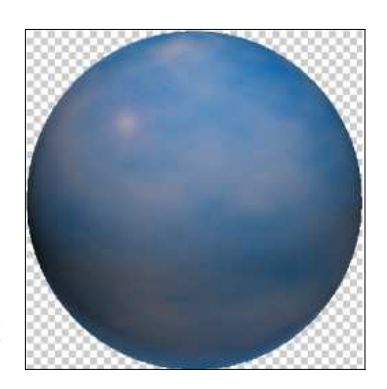

2